# E 迅起航 - 如何开始

学习和使用 E 迅速记技术,需要一定的软硬件环境。下面我们就向您详细介绍如何连接这些硬件设备,如何下载、防护、激活、配置各种必须的软件和驱动,如何正确使用速录机,以及如何处理乱码和不上屏等异常。

#### 一、连接硬件

所谓硬件环境,其实就是指速录机和电脑(计算机),二者缺一不可。

不同于国外那些电脑一体化速录机, E 迅速录机是一个轻量化的电子设备, 它与普通键 盘类似, 只是一个外设, 并未集成主机功能, 也不带显示屏, 因此无法单独使用, 必须配合 电脑才能工作。

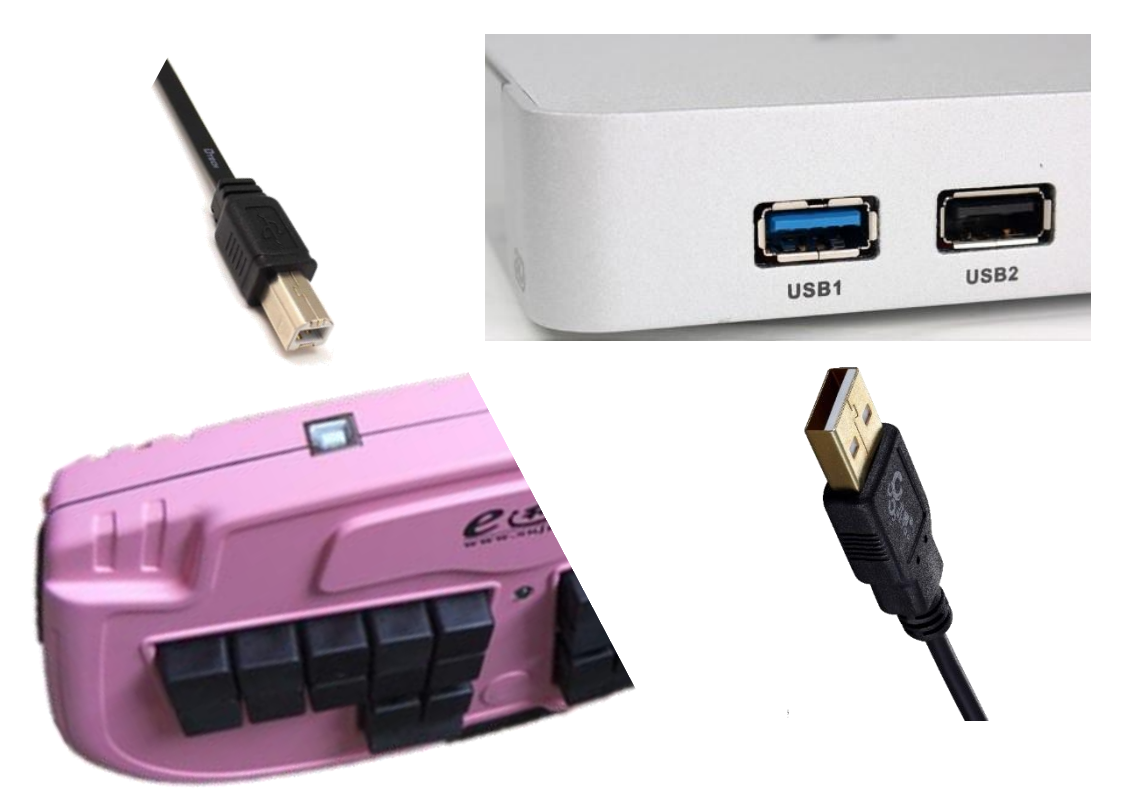

速录机与电脑之间的连接非常简便,用配套的 USB 数据线即可,扁口【USB-A】那头插在电脑上,方口【USB-A】这头插在速录机上。USB 数据线是通信、供电二合一的,所以速录机无须单独供电。速录机内部的元器件也都是低功耗的,即便一直连着电脑不使用,也不会耗费多少电量,所以没有设置开关。

需要说明的是: USB 连接线因长期拉拽、弯折,容易损坏;同理,速录机上的 USB 接口因频繁插拔、磨损,甚至因速录机不小心掉落而受力,损坏几率也比较大。因此 USB 接

口和数据线都属于易耗品,不在保修范围之内,不过我们官方淘宝店均有售,大家完全可以 自行购买更换。而且 USB 数据线就是标准的打印机数据线,在各大电商平台上很容易就能 买到,价格也都不贵,后期使用成本并不会因此增高。

### 二、下载软件

E 迅速记提供了一系列配套的程序,在相关说明文档里已有详细介绍,此处不再重复。 而且这些软件的安装也跟硬件连接一样简单,可以说都是傻瓜式的,只要跟着提示不断点击 下一步即可,无须过多赘述。反倒是在软件安装包下载过程中,以及程序安装之后,各类安 全软件的拦截和误杀,更令人烦恼。

下面我们就以 6.8 版主程序、win11 操作系统,以及操作系统自带的 Edge 浏览器和 Defender 杀毒软件为例,分别说明如何应对安全软件的拦截和误杀。

首先在 Edge 浏览器中输入 E 迅官网(<u>www.exunsteno.com</u>),找到并打开 6.8 主 程序资源页面。

| E迅专业速记机           | 当前位置:网站首页 > E迅产品 > E迅专业速记机               |
|-------------------|------------------------------------------|
|                   | E迅 v6.80正式版                              |
|                   |                                          |
| 【 <b>提示】</b> 6.8为 | 了完成更好的整合,做了较大调整,部分数据与之前版本不连续,建议安装前先卸载旧版。 |
| 下载地址: 点击          |                                          |
| 配套80个分类词          | 库: <u>点击这里</u>                           |
|                   |                                          |

点击网页上的下载链接,浏览器便会自动开始下载,浏览器右上角会分别出现弹窗和图标,以显示下载进度。如下图所示

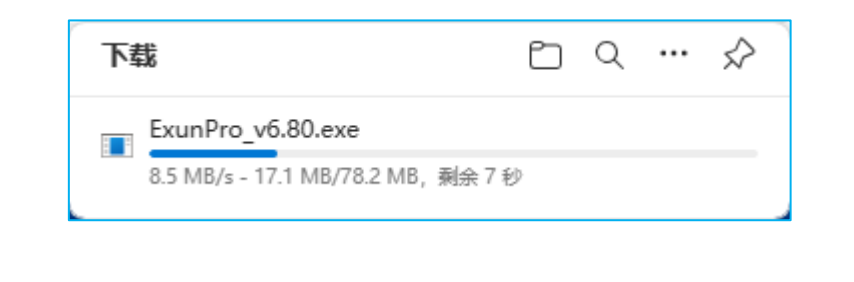

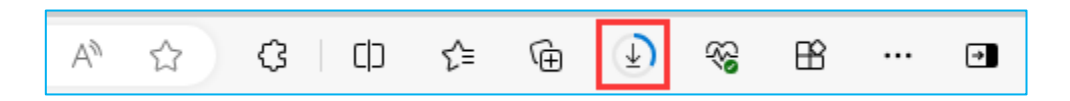

下载完成后,浏览器右上角的下载图标会变成下图所示的警告状态,目的是提示用户进行风险防御。

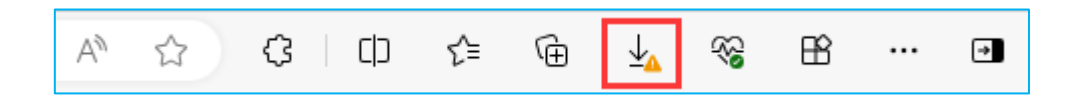

点击该图标,会出现如下弹窗。

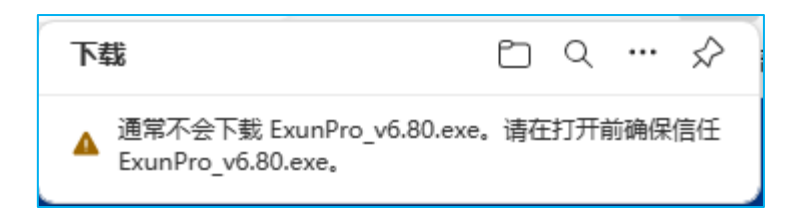

看到这个提示大家一定不要慌,对于像 E 迅速记主程序这样下载量很少的小众软件, 出现这种提示并不意外,这是 Edge 浏览器的通用做法。我们的程序虽然使用量少,但百分 之百绝对没有病毒,这是我们 20 多年发展过程中经过广大用户验证的,请大家一定放心。

鼠标移动到弹窗上面,弹窗右侧会出现垃圾桶图标和三个小点。

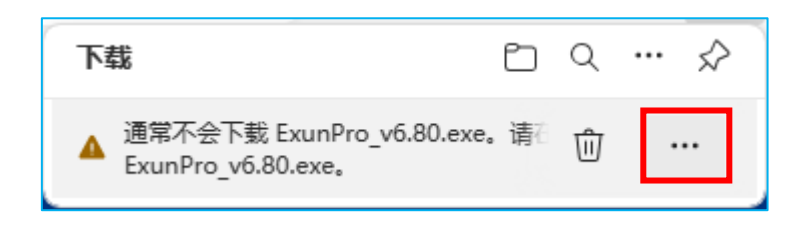

此时千万不要点击垃圾桶,否则会将程序删除,一定 要点击最右边的三个小点,然后在弹出的菜单中点击保留, 程序才能真正完成下载。下载好的安装包默认放在下载文 件夹里,除非你手动更改过存放位置。

| ⑩ | 删除        |
|---|-----------|
|   | 保留        |
|   | 将此文件报告为安全 |
|   | 了解更多信息    |
| ⇔ | 复制下载链接    |

之后就可以安装程序了,安装时最好先断开速录机与 电脑的连接,以便顺利安装驱动程序。

用其他浏览器下载也可能会遭遇类似情形,不同浏览器的风险防御机制不同,具体如何 应对请大家自行上网搜索。

## 三、避免误杀

主程序安装完成后,所在文件夹里会生成一系列可执行程序。与安装包相比,这些程序 更有可能会被 Defender 误杀,从而导致点击该程序的快捷方式却无法打开。为了避免这种 情况,最好将可执行程序所在的文件夹,整体加入 Defender 的排除项。具体做法如下:

第一步:在系统搜索框里输入"Windows 安全中心"

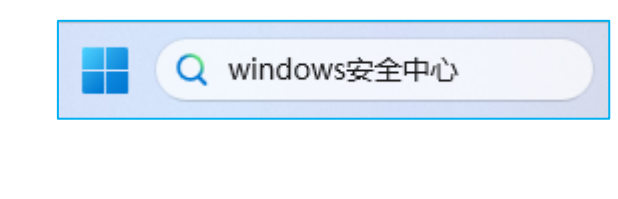

在结果列表中找到下图所示条目并点击打开

| ♥ Windows 安全中心 | × |
|----------------|---|
|----------------|---|

第二步:在打开的窗口中,点击"病毒和威胁防护"(下图红框二选一)

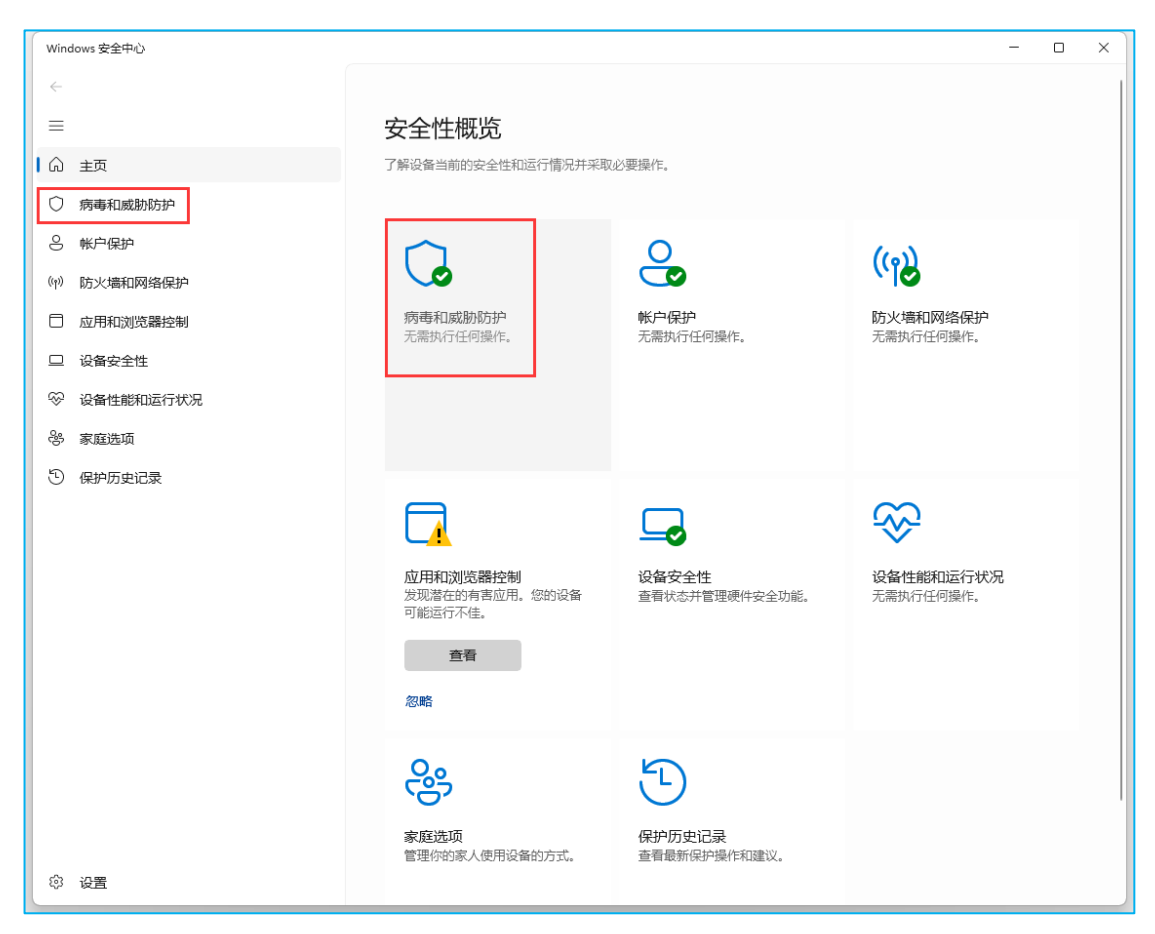

第三步:找到"病毒和威胁防护"设置,点击其下的"管理设置"

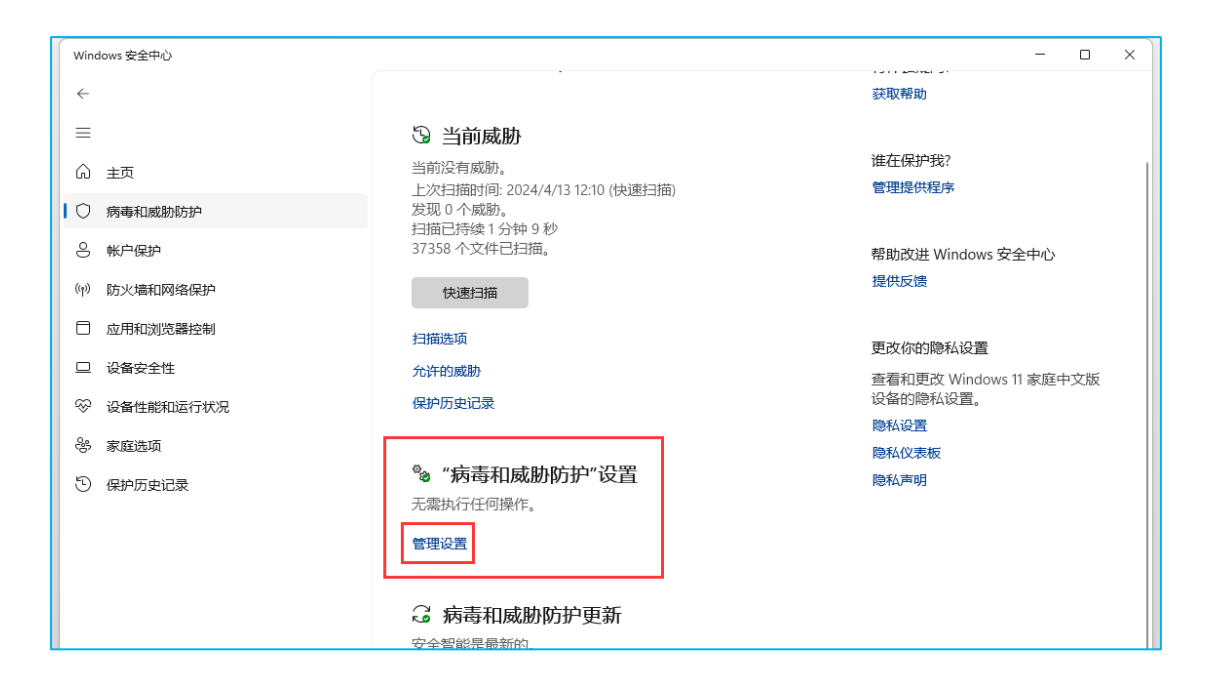

第四步:到窗口最底部找到"排除项",点击其下的"添加或删除排除项"

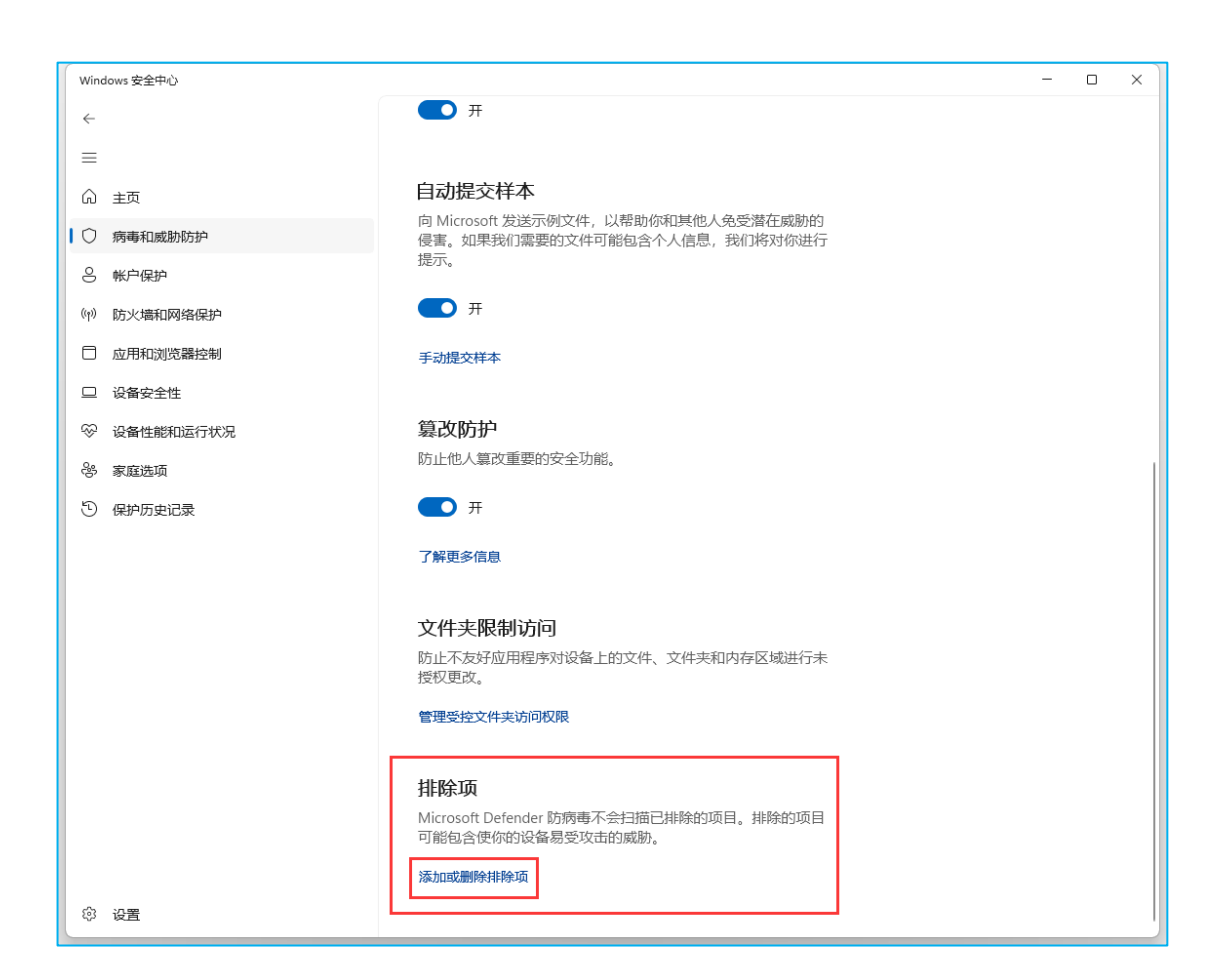

在弹出的用户账户控制窗口里点击"是"

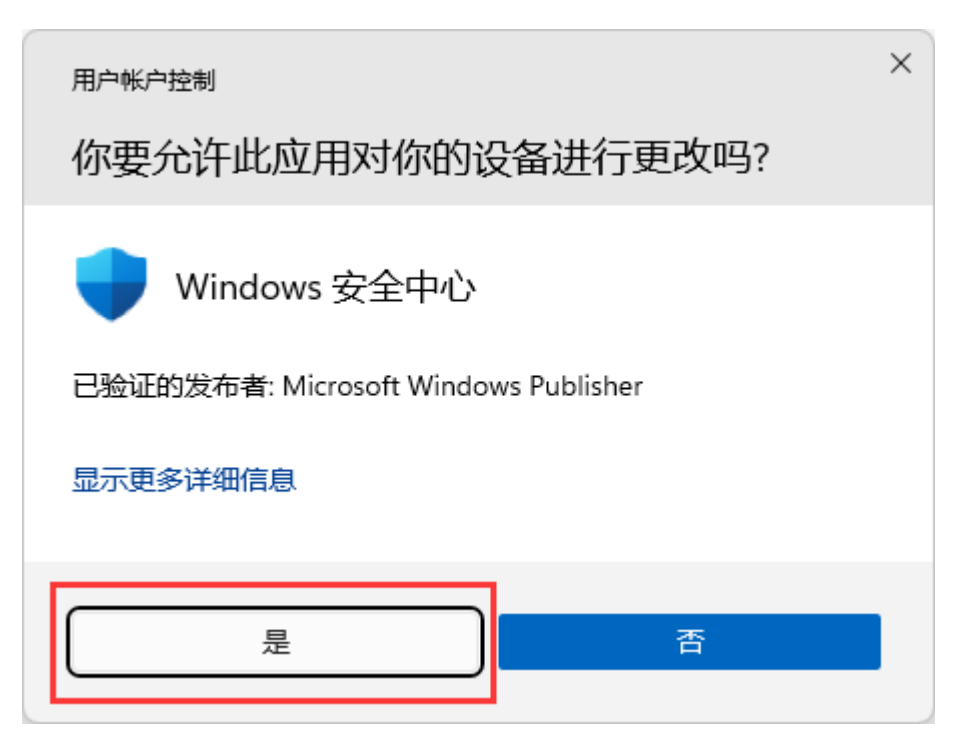

第五步: 点击 "添加排除项", 在弹出的菜单中选择文件夹

| Windows 安全中心 |                                                             | - 🗆 X                              |
|--------------|-------------------------------------------------------------|------------------------------------|
| <i>~</i>     | 排除项                                                         |                                    |
| =            |                                                             |                                    |
| ⋒ 主页         | אארמאנשאניאנאע אוונוסגטוג הבונתנו איזאנישיבישע אווגעמאלאע ש | 行[[[公疑问]]<br>获取帮助                  |
| ↓ ○ 病毒和威胁防护  |                                                             |                                    |
| S 帐户保护       | 十 添加排除项                                                     | 帮助改进 Windows 安全中心                  |
| (1) 防火墙和网络保护 |                                                             | 提供反馈                               |
| □ 应用和浏览器控制   |                                                             |                                    |
| □ 设备安全性      | 文件类型                                                        |                                    |
|              | 进程                                                          | 宣有和史政 Windows IT 家庭中文版<br>设备的隐私设置。 |
| ◇ 设置性能和运行状况  |                                                             | 隐私设置                               |
| · 岑 家庭选项     |                                                             | 隐私仪表板                              |
| ⑤ 保护历史记录     |                                                             | 尼和声明                               |
|              |                                                             |                                    |
|              |                                                             |                                    |
|              |                                                             |                                    |
|              |                                                             |                                    |
|              |                                                             |                                    |
|              |                                                             |                                    |
|              |                                                             |                                    |
|              |                                                             |                                    |
|              |                                                             |                                    |
|              |                                                             |                                    |
| 尊 设置         |                                                             |                                    |

然后在浏览窗口里找到主程序安装位置所在的文件夹【右击桌面上的 E 迅速记主程序 图标,在弹出的菜单里点击"打开文件所在位置"就能看到具体位置】,点击浏览窗口右下 角的选择文件夹,便可将其加入排除项。此后 Defender 杀毒时便会跳过该文件夹,不再对 其进行扫描。

若您还安装了 E 迅速记相关的其他软件,我们建议也都按此方法将其加入 Defender 的排除项,防止误杀。

上述讨论针对的是程序安装之后的文件夹,其实我们建议最好在安装之前,甚至下载安装包之前,就单独为 E 迅程序安装包建立一个文件夹,并将其提前加入排除项,以确保程序安装过程中不被 Defender 误杀或干扰。

不光是 Defender,其他安全软件也有可能会误杀 E 迅速记的程序,而且它们也有类似 于 Defender 排除项这样的设置,有的叫白名单、有的叫信任区,操作方法也不尽相同,请 大家自行上网搜索查询。火绒安全软件的设置方式请参考最后一节。

#### 四、修复驱动

正常情况下,速录机的驱动程序会随着主程序一并安装到电脑上,但以下两种情况会导 致驱动自动安装失败。

一是有些系统会禁止主程序运行外部程序,所以在主程序安装过程中就无法调用驱动 程序的安装包。

二是有些单位会采用特殊的安全软件或域控程序来禁止普通用户操作系统目录(目录 就是文件夹),导致驱动程序的相关文件无法复制到操作系统对应的目录里。

对于第一种情况,我们只需找到已经安装好的主程序所在的文件夹,进入 Driver 子文件夹,点击里面的驱动程序来手动安装。驱动程序有 32 位、64 位两种,安装程序会根据操作系统的类型自动选择,无须手动选择。

手动安装时,若出现驱动预安装失败的弹窗提示,则证明你的用户权限不够,很有可能 就是遇到了第二种情况。此时,你可以尝试以管理员身份来运行安装程序,如果你没有管理 员权限,则只能找单位的计算机管理员或 IT 技术负责人来解决。

7 / 23

| C 🖵 > 此电脑 > Data      | > 此电脑 > Data (D:) > E迅速录系统 > Driver > |        |        |  |  |  |  |  |  |
|-----------------------|---------------------------------------|--------|--------|--|--|--|--|--|--|
| c) î 🍳 🖄              | ∿ 排序 ~ □ = 查看 ~                       |        |        |  |  |  |  |  |  |
| ~<br>名称               | 修改日期                                  | 类型     | 大小     |  |  |  |  |  |  |
| 늘 Driver-Old          | 2024/3/7 15:13                        | 文件夹    |        |  |  |  |  |  |  |
| DRVSETUP64            | 2024/3/7 15:13                        | 文件夹    |        |  |  |  |  |  |  |
| 늘 WIN 1X              | 2024/3/7 15:13                        | 文件夹    |        |  |  |  |  |  |  |
| 🗟 CH375DLL.dll        | 2022/5/21 1:59                        | 应用程序扩展 | 33 KB  |  |  |  |  |  |  |
| 🗟 CH375DLL64.dll      | 2022/5/21 1:59                        | 应用程序扩展 | 41 KB  |  |  |  |  |  |  |
| 🗟 CH375M64.sys        | 2022/5/21 1:59                        | 系统文件   | 51 KB  |  |  |  |  |  |  |
| 🗟 CH375W64.sys        | 2022/5/21 1:59                        | 系统文件   | 59 KB  |  |  |  |  |  |  |
| CH375WDM.CAT          | 2022/5/21 1:59                        | 安全目录   | 14 KB  |  |  |  |  |  |  |
| 🗟 CH375WDM.sys        | 2022/5/21 1:59                        | 系统文件   | 47 KB  |  |  |  |  |  |  |
| ExunDriverLoader.exe  | 2023/2/18 18:52                       | 应用程序   | 281 KB |  |  |  |  |  |  |
| 鷞 ExunDriverSetup.EXE | 2021/9/29 13:43                       | 应用程序   | 89 KB  |  |  |  |  |  |  |
| ExunDriverSetup.INF   | 2022/5/21 1:50                        | 安装信息   | 8 KB   |  |  |  |  |  |  |

需要说明的是,速录机的驱动分新旧两个版本。为了让设备运行更加流畅,从 6.7 版主 程序开始,我们便默认采用了最新的驱动程序。但有的用户仍在使用微软早已停止维护的 Win7 以下操作系统,而新版驱动是不兼容 Win7 以下操作系统的。为满足这部分用户的需 求,我们也提供了旧版的驱动供用户手动安装。

如果你的操作系统是 Win7,则即便能成功安装新版驱动程序,速录机大概率也无法正常工作。此时,你需要进入 Driver-Old 子文件夹里,找到旧版的驱动程序进行安装。不过从 6.9 版主程序开始,要求操作系统必须是 Win10 以上,所以将不再提供旧版驱动程序。

此外,即便已经可以正常运行的驱动程序,也会因为一些莫名其妙的原因损坏或丢

失,导致速录机无法被电脑识别。此时,桌面右下角 E 迅速记程 序图标由蓝变粉,就好像没有连接速录机一样。这种情况下,可 以点击桌面右下角 E 迅速记程序图标,在弹出的菜单中点击"重 装驱动",并按照提示点几下鼠标,驱动程序便会自动重新安装。

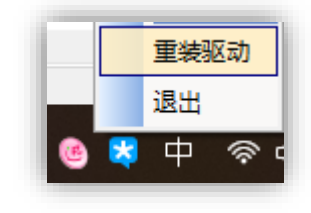

#### 五、激活软件

E迅速记软件必须激活后才能使用。正常情况下,当软件安装完成后,连接上速录机 并任意按一个键,输入条就会显示程序的当前版本号和机主的认证信息(如下图所示)。

| 你好, | E迅速录师!         | 指法:    | E迅2014全 | 能版    | 语境:   | 默认语境 | 点击更换皮肤 | Ei | 16      |
|-----|----------------|--------|---------|-------|-------|------|--------|----|---------|
| 当前版 | 本: 6.9 - 23101 | 8.1 增强 | 虽智能版 3  | * 授权用 | 户: 翟排 | 辰国 * | 7.     | P  | <u></u> |

这说明软件已被激活,并可放心使用了。此时点击桌面右下角程序托盘里的 E 迅速记程序图标,在弹出的菜单中点击服务账号,也能看到相关认证信息(如下图所示)。

| 8 | 关于我们 | T |            |
|---|------|---|------------|
|   | 服务账号 |   | 70022: 翟振国 |
| - | 今日结计 | _ |            |

若有弹窗提示"未登记"(下图),则说明可能是你安装的软件版本太旧,以至于没有 集成你的认证授权信息。此时只要把旧版本程序彻底卸载掉,然后重新下载安装最新版本 的软件就能解决问题。但若程序已是最新版本却仍然提示未登记,则说明实名注册未真正 完成,或者注册信息有误,请及时联系客服进行核实更正。

| 未登记:                                                 | $\times$ |
|------------------------------------------------------|----------|
| ****=================================                |          |
| 该速录机向未元成实名告后登记,不能使用新版本软件!<br>请及时通过购买单位向官方上报用户实名和用户号。 |          |
| 本机用户号: 71365                                         |          |
|                                                      |          |
| 确定                                                   |          |
|                                                      |          |

一般来说,为提前了解和熟悉 E 迅速记,大家在购买产品之前多半已经下载并安装好 了软件,而此时的程序并未集成你的授权信息,因为你还没有实名注册。但只要程序版本 不是太旧,就不必在购买产品并实名注册后再次重新下载安装程序,因为程序是支持在线 更新的。只要你的电脑已经联网,程序则会自动更新授权信息,进而被成功激活。但若电 脑没有联网,则连接速录机并随意按一个键时,会出现下图所示的弹窗,根据提示操作便 可完成软件的离线激活。对于公检法的庭审机构、学校机房等不允许电脑随便联网的单 位,这种离线激活方式无疑是非常方便的。

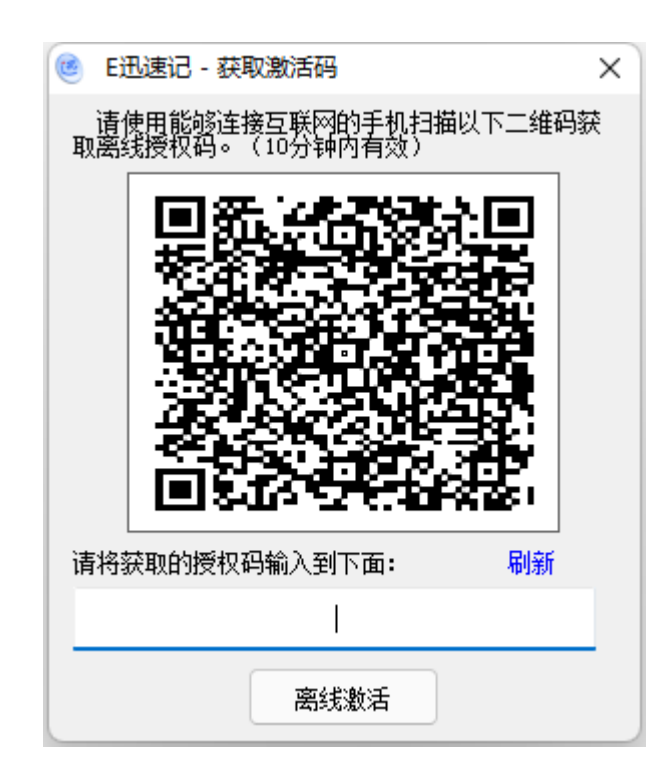

### 六、熟悉界面

输入条分为两行三区,即:内容缓冲区(第1行)、联想提示区(第1行)、候选区(第 2行)。下面是基本的样式:

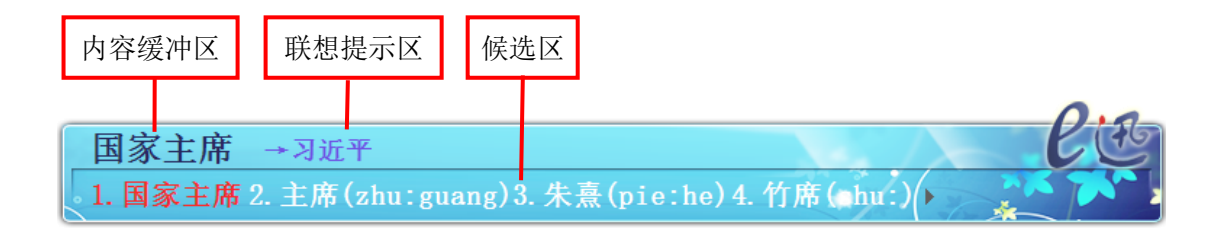

用鼠标右击输入条和电脑桌面右下角的 E 迅速记图标,系统都会弹出一个功能菜单。 两个菜单中都有很多设置选项,其中后面带三角形的表示还有下级菜单。这些选项大都简单 明了,一看即懂,无须赘述。个别专业选项在说明文档中都有详细介绍。 E 迅主程序就默认支持三种指法方案:

- E 迅 2014 全能版指法 ٠
- E迅 2010 标准版指法
- 传统亚伟速录机兼容指法

默认为 2014 全能版指法方案,程序启 动后若输入条上显示的并非你所学的指法 方案,则可通过输入条右键菜单更换。

۲

۶

۶

۶

٠

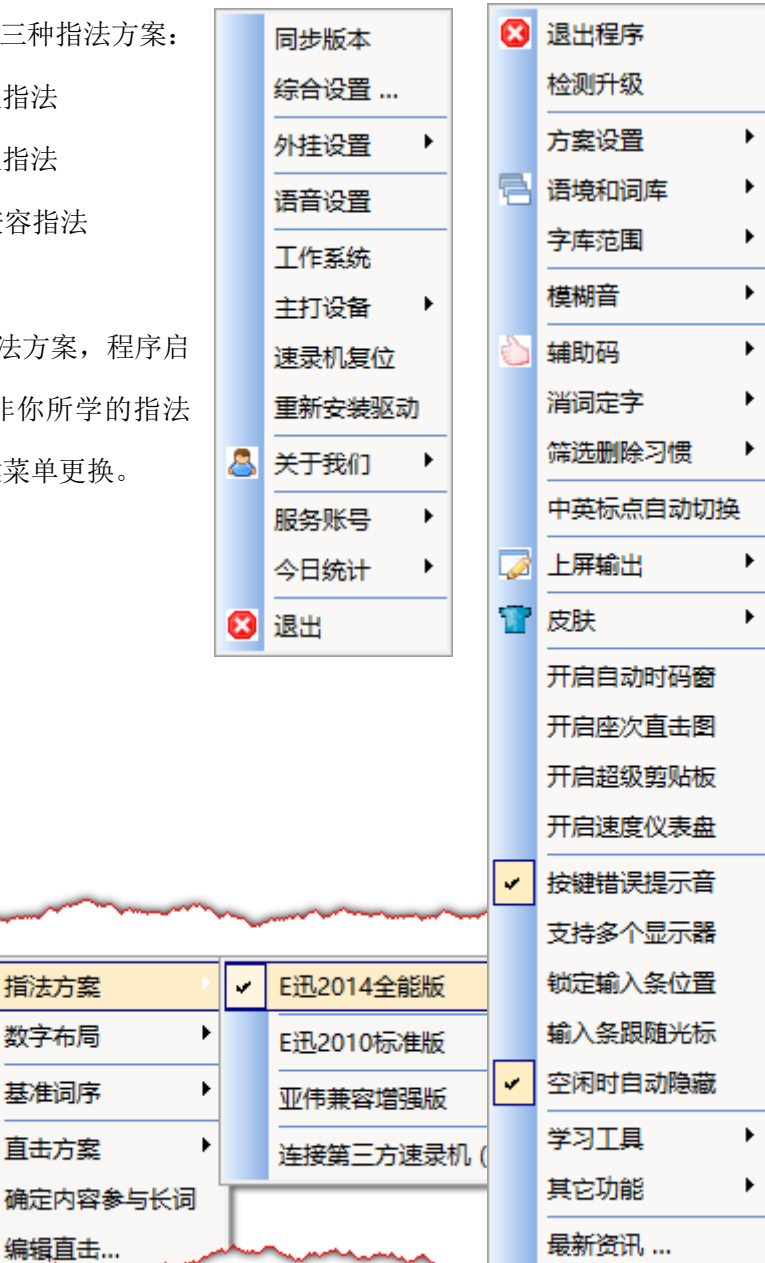

配套资源 ...

۲

📮 综合设置 ...

会 关于E迅

### 七、掌握坐姿

iRm

检测升级

方案设置

语境和词库

字库范围

模糊音

辅助码

消词定字

E迅速录机在使用时一般是放在大腿面上的,当然也可以放在电脑桌键盘托架上,但不 管怎样,操作者都必须注意以下一些要点:

- 上身挺直,肩部放松,上臂下垂;
- 大腿向前平伸,小腿自然下垂,双腿轻触地面;

指法方案

数字布局

基准词序

直击方案

编辑直击...

- 前臂平伸, 左、右手五指轻松放在键盘上;
- 调整桌椅高度,保证手指轻触键盘时,前臂与地面基本平行;
- 全身各部位要求处于自然放松的状态。

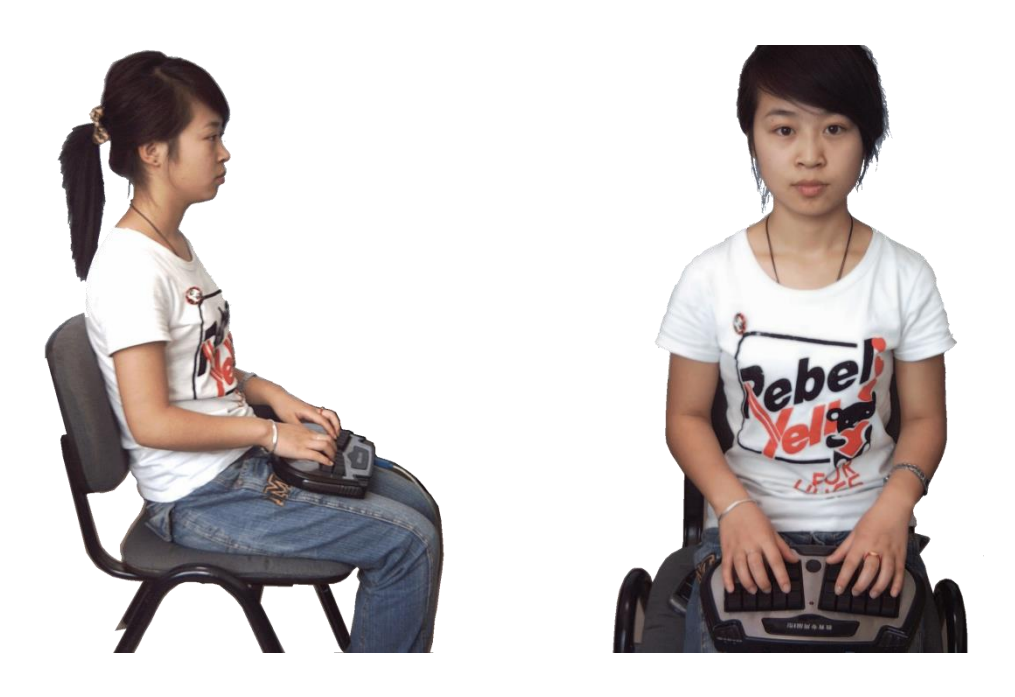

使用速录机最基本的要点就是一定要放松,不然连续几个小时的工作下来,一定是腰酸 背痛,甚至引起椎间盘突出等其它不良反应。根据下面的问题认真感觉一下你是否真正放松 下来了:

- 我的头和颈部放松了吗?
   是否仰得太高或者俯得太厉害?
- 我的肩放松了吗?
   是否还可以再往下沉一点?
- 我的上臂和前臂放松了吗?
   是否还有在使劲的感觉?
- 我的手腕放松了吗?
   是否手掌和手臂是在一条直线上?
- 我的腰放松了吗?
   是不是还有往前挺的感觉?
- 我的大腿、小腿放松了吗?

脚掌是不是很自然地完全落在地面上的?

如果这些都做到你也就放松下来了。真正的速记录入过程中,也只需要手臂、手腕、手 指一张一弛地配合完成上下击键的动作,身体的其它部位应尽量保持现在这种放松的状态。

### 八、防止乱码

电脑上有一个非常重要的概念——字符集编码,显示器上所有文字符号能正常显示出 来都仰仗于它。复杂的是,全球各国、各地区、各民族有成百上千种文字,大家几乎都要使 用电脑来处理文字信息。为了满足这种多样化需求,在计算机发展过程中先后产生了很多不 同的字符集编码,既有国际通用的,也有局地专用的。比如我国常用的计算机字符集编码, 就有 ASCII、GB2312、GBK、GB18030、BIG5、Unicode(其储存格式又分 UTF-8、 UTF-16、UTF-32)等若干种。

不同的字符处理软件之间进行交互,必须保持编码一致才行,否则就会出现乱码,因为 交互过程中真正传输的内容其实就是编码信息。大家平时使用的记事本、word、WPS 等程 序就是字符处理软件,同样的,E迅速记主程序本质上也是一个字符处理软件。要想让E迅 速记输入条上的字符录入到记事本或 word 后能够正常显示出来不乱码,就必须保证它们 的编码一致。

在 Windows 系统中,所有接收流式录入的、纯软件形式的字符处理程序,其录入内容 的编码格式都是由该程序对应的标准输入法决定的,这是操作系统的内在机制。所以,标准 输入法在 Windows 操作系统中具有非常高的权限,其优先级甚至不亚于安全软件。但由于 标准输入法框架有诸多限制,难以满足速录师的实际工作需求,为了实现功能的丰富性和使 用的灵活性,E迅速记主程序不得不做成了外挂方式。这便导致了一个问题,就是E迅速记 主程序录入到 word 或 WPS 等目标程序中的文字内容,其编码类型取决或受限于具有更高 权限的标准输入法,或者说会受到标准输入法的控制或干扰。实践证明,有些特定版本的输 入法,甚至会拦截并修改E迅速记主程序输出的内容。

如此一来,这些目标程序对应的标准输入法就成了关键,如果设置错误,当使用速录机 录入时很有可能就会出现乱码。虽然不是绝对会出现,但若出现则绝对跟标准输入法有关。 对于拦截并修改速记内容的情况,切换一下目标程序的输入法也许就可以解决问题,但对于 因输入法设置不正确而造成乱码的情况,这样做就不一定能奏效了。最可靠的方法是将目标 程序对应的**默认**输入法设置为可靠的中文输入法,比如我们常用的搜狗拼音输入法。具体方 法如下:

第一步: 直接在 win11 的搜索框中输入"高级键盘设置", 点击开打搜索结果中的最佳

#### 13 / 23

匹配选项。

|                       |         | Q 高 | 级键盘设 | 置  |        |   |   |
|-----------------------|---------|-----|------|----|--------|---|---|
| ← 全部 应用               | 文档 网页   | 设置  | 文件夹  | 照片 |        | • | 9 |
| 最佳匹配                  |         |     |      |    |        |   |   |
| <b>高级键盘设置</b><br>系统设置 |         |     |      |    | ····   |   |   |
| 搜索网页                  |         |     |      |    | 高级键盘设置 |   |   |
| Q 高级键盘设置 - 查          | 看更多搜索结果 | >   |      |    | 系统设置   |   |   |

第二步:在打开的弹窗里,将搜狗拼音输入法设置为默认输入法即可。

| ← 设置                                    | - 0 X                            |  |  |  |  |
|-----------------------------------------|----------------------------------|--|--|--|--|
| 本地帐户                                    | 时间和语言 > 输入 > 高级键盘设置              |  |  |  |  |
| 本长沉平 0                                  | 替代默认输入法                          |  |  |  |  |
|                                         | 如果你想使用与语言列表中最靠前的输入法不同的输入法,请在此处选择 |  |  |  |  |
| A 主页                                    | 中文(简体,中国)- 搜狗拼音输入法               |  |  |  |  |
| 系统                                      |                                  |  |  |  |  |
| 🕴 蓝牙和其他设备                               | 切换制入法                            |  |  |  |  |
| ▼ 网络和 Internet                          | ✓ 允许我为每个应用窗口使用不同的输入法             |  |  |  |  |
| 🥖 个性化                                   | 使用桌面语言栏(如果可用)                    |  |  |  |  |
| ■ 应用                                    | 语言栏选项                            |  |  |  |  |
| - ● ● ● ● ● ● ● ● ● ● ● ● ● ● ● ● ● ● ● | 输入语言执键                           |  |  |  |  |
| 1 3 时间和语言                               |                                  |  |  |  |  |
| •• 游戏                                   | 0                                |  |  |  |  |
| 🕺 辅助功能                                  |                                  |  |  |  |  |

请注意,这是一个全局设置,也就是说,此后当你切换为输入法时,它会作用于所有程序。比如你在使用 word 时将搜狗输入法切换成了百度输入法,那么之后你在 QQ 里打字时, 使用的也将会是百度输入法。如果你需要在不同的应用程序里设置不同的输入法,请勾选上 图中的"允许我为每个应用窗口使用不同的输入法",然后就可以分别独立设置输入法了, 不再相互影响。 在速录机的实际应用中我们发现,某些特定版本的 WPS 程序,也会出现上屏后乱码和 部分内容丢失的情况。为此,我们在 6.9 版程序里特别增加了几种不同的上屏方法,如下图 所示。

| ~ | 12 <u>2</u> 1111 Po                    | 1 |        |   | - |       |
|---|----------------------------------------|---|--------|---|---|-------|
|   | 中英标点自动切换                               | L |        |   |   |       |
|   | 上屏輸出                                   |   | 上屏模式   |   |   |       |
| 8 | 皮肤                                     | Ā | 输出编码   |   |   |       |
|   | 开启自动时码窗                                |   | 翻译输出模式 |   |   |       |
|   | 开启座次直击图                                |   | 上屏方法   |   | ۲ | 标准消息一 |
|   | 开启超级剪贴板                                | Г |        |   |   | 标准消息二 |
|   | 开启速度仪表盘                                |   |        |   |   | 系统剪贴板 |
|   | ************************************** | 1 |        | ~ | _ | -     |

当大家碰到上述情形时,可以试着选择不同的上屏方法来应对,最好就按菜单中这个顺 序依次尝试。需要注意的是,若不得不使用系统剪贴板来解决问题,则必须关闭 WPS 的剪 贴板选项。方法如下:

1. 进入 WPS 文字的界面,点击左上角【粘贴】按钮下面小三角,在弹出的菜单中选择 【设置默认粘贴…】

| 😾 WPS O    | ffice V字文稿1                                                    | ×          |
|------------|----------------------------------------------------------------|------------|
| 三 文件       | 四 5 6 6 2 ~ 6 ~ 1                                              |            |
| 合<br>格式刷 ; | Calibri (正文)     <     五号       粘贴 へ     B     I     U 、     、 | ~ A<br>& • |
|            | □ 带格式粘贴(K)                                                     |            |
|            | [_] 匹配当前格式(M)                                                  |            |
|            | [ 只粘贴文本(T) Ctrl+Alt+T                                          |            |
|            | 选择性粘贴(S) Ctrl+Alt+V                                            |            |
|            | [〕设置默认粘贴(A)                                                    |            |

2. 在弹出的【选项】设置界面里,去掉【显示粘贴选项按钮】前面的勾。

| 💟 选项     |                                                                                                    | × |
|----------|----------------------------------------------------------------------------------------------------|---|
| 视图       | 编辑选项                                                                                                    |   |
| 编辑       |                                                                                                    |   |
| 常规与保存    | <ul> <li>□ 程序启动时目动切换到款认信言输入法(1)</li> <li>2 键人內容替换所远文子(2)</li> <li>撤销/恢复操作步数(N): 128</li> <li>↓ 次(需重启程序才能生效)</li> </ul> |   |
| 文件位置     |                                                                                                    |   |
| 修订       | ☑ 启用"即点即输" (C)                                                                                                    |   |
| 中文版式     | 默认段落样式(2): 正文 ▼                                                                                                    |   |
| t合山 D DE | 自动编号                                                                                                    |   |
| 制式PDF    | ☑ 键入时自动应用自动编号列表(A)                                                                                                    |   |
| 用户信息     | 自动更正                                                                                                    |   |
| 打印       | ☑ 键入时自动进行句首字母大写更正(5)                                                                                                   |   |
| 拼写检查     |                                                                                                    |   |
| 安全性      |                                                                                                    |   |
| XIII     | <ul> <li>☑ Internetswindparterate(□)</li> <li>☑ 显示 记忆式键入 建议(M)</li> </ul>                                              |   |
| 信任中心     | ☑ 更正意外使用大写锁定键产生的大小写错误(L)                                                                                               |   |
| 自定义功能区   | ☑ 段潜开头空格采用行首缩进(B)                                                                                                    |   |
| 快速访问工具栏  | ☑ 自动调整右对齐段潜末空格格式(P)                                                                                                    |   |
|          |                                                                                                    |   |
|          |                                                                                                    |   |
|          |                                                                                                    |   |
|          |                                                                                                    |   |
|          |                                                                                                    |   |
|          |                                                                                                    |   |
|          | 将图片面入/柏始内(上):                                                                                                    |   |
| 3 备份中心   |                                                                                                    |   |
| ◎ 操作技巧   | 确定 取消                                                                                                    |   |

### 九、提升权限

权限管控是现代操作系统的一个重要部分,而我们平时使用电脑时却常常忽视这一点,因为普通用户的使用场景中,几乎就没有需要进行权限管理的地方。但在使用速录机时,就会遇到这种情形。

总的来说,操作系统的权限可以分为管理 员、普通用户两种。

大部分程序默认使用普通用户权限,比如 我们的 E 迅速记主程序,默认打开时就是普通 用户权限。而有些程序则默认使用管理员权限, 比如写作爱好者常用的橙瓜码字软件。这些特 殊程序有一个显著标志,就是其图标右下角有 一个小盾牌徽标,如右图所示。

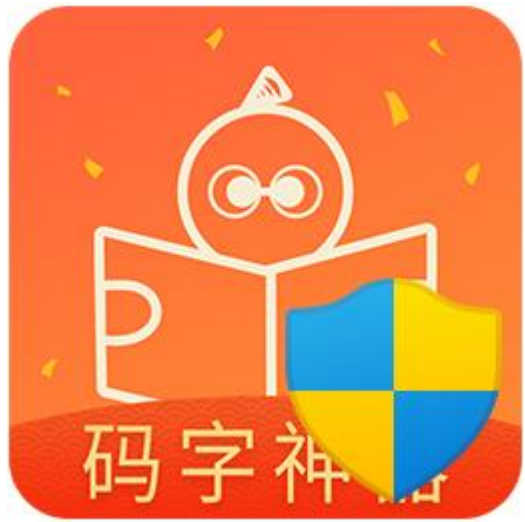

对于这些默认使用管理员权限打开的字符处理程序,用标准输入法是可以在里面正常 录入文字的。因为前文已经提到,标准输入法是一个高优先级的程序,完全拥有对其他程序 的读写权限。

但是,用常规方式打开的 E 迅速记主程序,默认只拥有普通用户权限,是无法在这些程序里录入文字的。此时,必须将 E 迅速记主程序的权限提升为管理员级别,才能在那些特殊程序里录入文字。

其操作方法也很简单,直接用鼠标右击 E 迅速记主程序的快捷方式图标,在弹出的菜 单里点选"用管理员身份打开"即可,如下图所示。

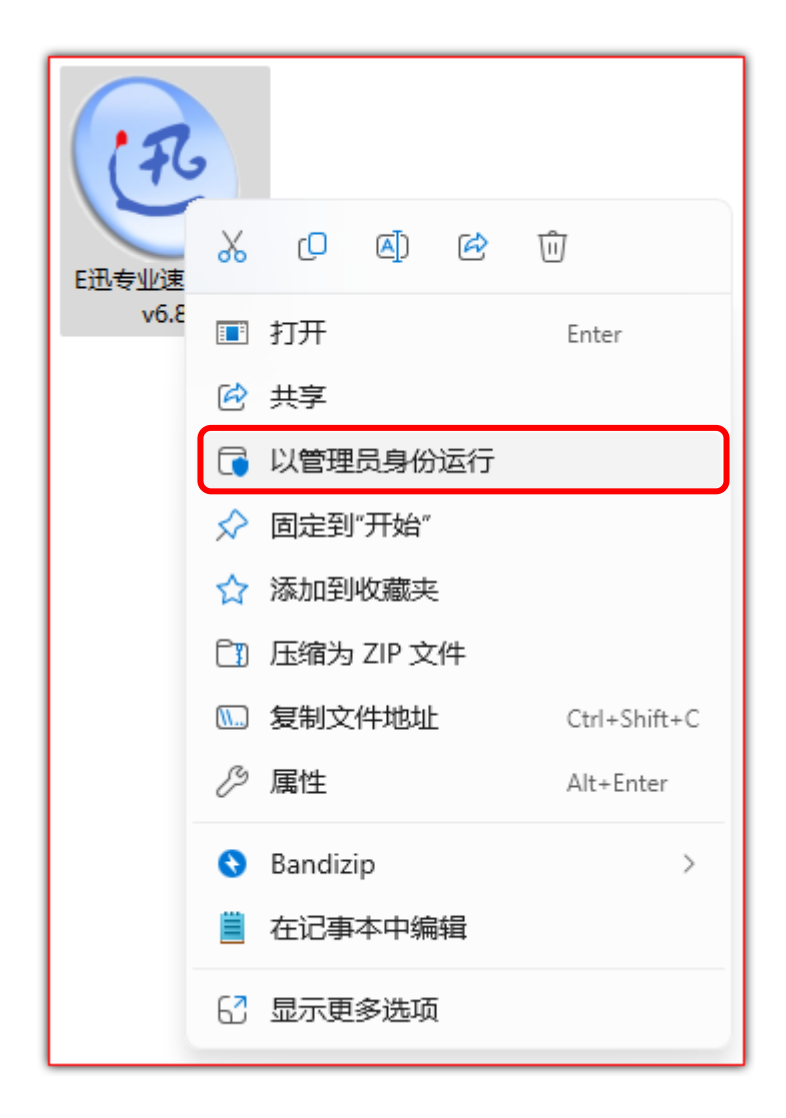

既然说到文字不上屏,有一个特殊情况也不得不提一下。那就是在某些时候,用 E 迅速 记输入法在 WPS 里打字时,会偶发性出现文字不上屏,或者说输入条上的文字确认上屏后 完全消失、不知所踪的情况。这种情况现在到底还会不会发生,我们不太清楚,但至少在以 前某段时间内频繁出现过。而且可以肯定地说,这种情况并不是因为权限不足造成的。具体 原因我们官方网站上有专门说明,想了解的可以点击下面的链接查看。

### 频繁出现录入焦点丢失和如何关闭 WPS 的广告

以上只是初学者在真正开始学习之前需要了解和掌握的一些内容,想要学习更多其他 功能,请直接下载《2014 全能版指法各类功能使用说明》,里面有全面而详尽的介绍。

熟悉了这些情况,你就可以开始学习了。需要说明的是,入门训练必须使用配套的学习 程序——E迅网院。E迅网院分教师端和学生端两部分,学生端已随主程序一并安装在电脑 上,桌面上也已生成它的快捷方式。E迅网院是有偿使用的,里面的课程需要单独付费,会 有专业老师辅导,具体操作方式请直接咨询您的辅导老师,也可参考《E迅速记网院学生端 使用说明》。

## 十、添加信任

第三小节介绍了 Defender 杀毒软件设置排除项(即白名单)的方法,鉴于很多用户都 使用火绒安全软件,现将其对应的设置方式(火绒叫添加信任区)补充介绍如下。

第1步:用鼠标右击电脑桌面右下角(任务栏系统托盘区)的火绒图标,然后点击弹窗 里的"信任区",如下图所示(当前有两个常用版本的火绒程序,浅色为5.0版,深色为6.0 版,下同)。

| 已保护您的计算机 1天 | 进入   |
|-------------|------|
| 8           |      |
| <b>V</b>    | 1×   |
| 信任区         | 隔离区  |
|             | Q    |
| 安全日志        | 检查更新 |
|             |      |
| 121 免打扰模式   |      |

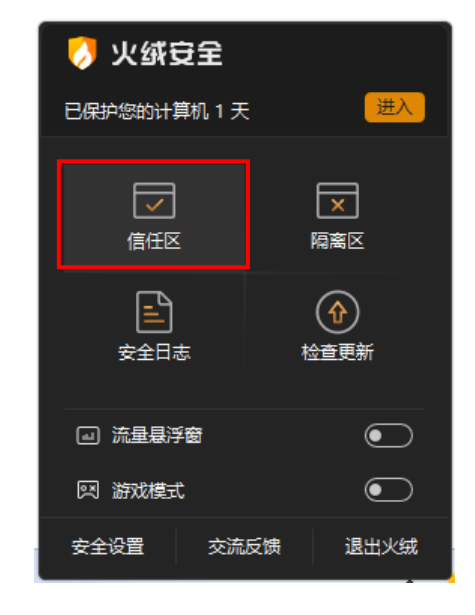

也可以直接用鼠标左键单击任务栏系统托盘区的火绒图标,在程序主界面里找到并打 开信任区,如下同所示。

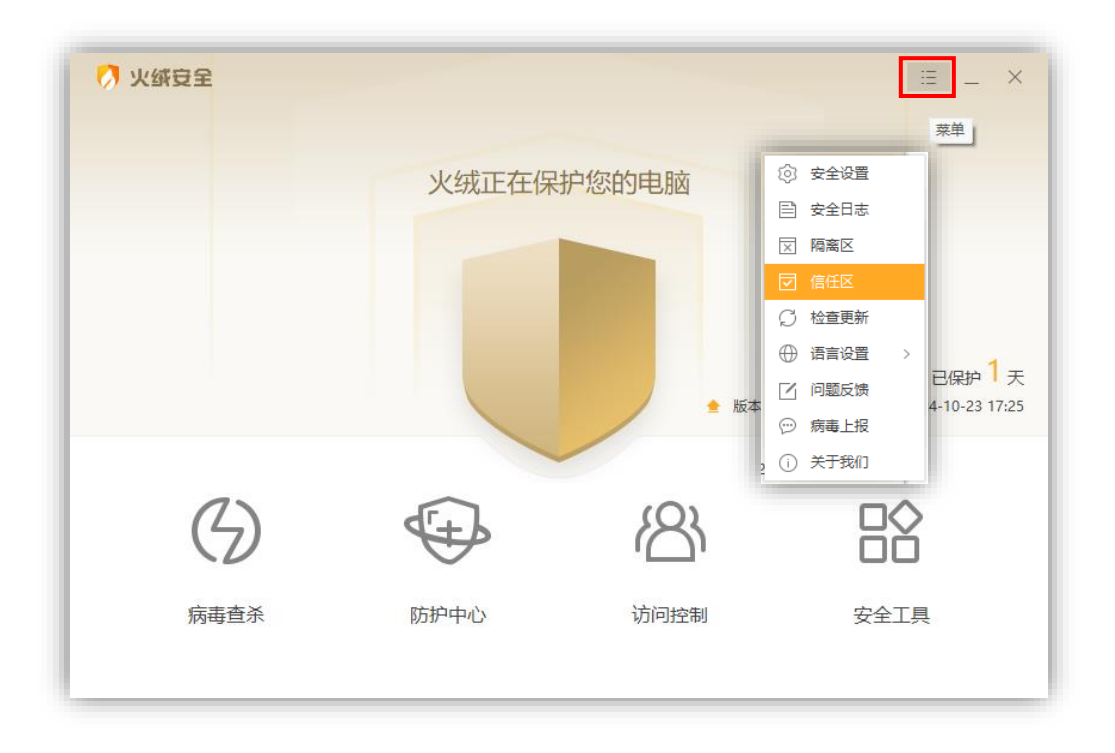

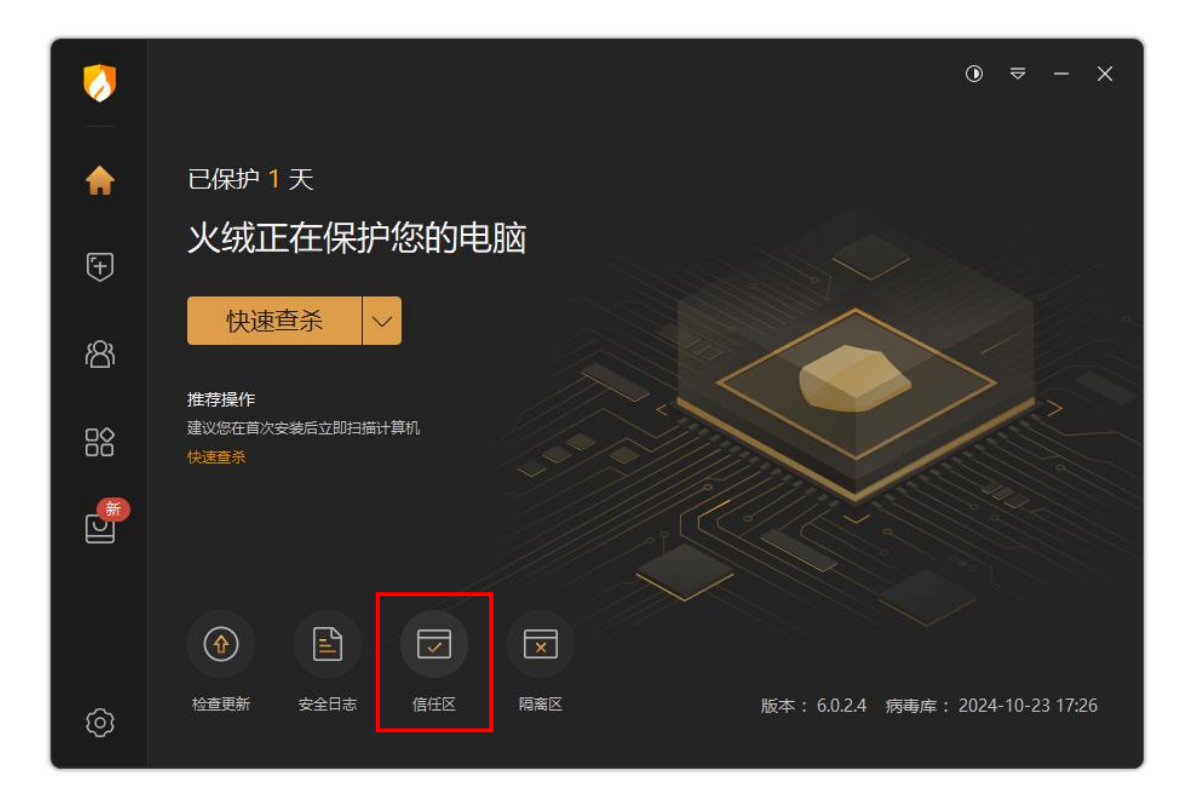

第 2 步: 火绒 5.0 版点击"添加文件夹",火绒 6.0 版直接点击"添加",然后在信任 类型里选择"文件夹"。

| ⑦ 信任区                                | _          |
|--------------------------------------|------------|
| 以下文件已经被信任,已被认为是安全的;如果发生误报,您也可以在此加入信任 | 文件 网址      |
| □ 路径 ^ 类                             | 型 Q        |
|                                      |            |
|                                      |            |
|                                      |            |
|                                      |            |
| 信任区内的项目将不被反病毒引擎扫描及监控                 |            |
|                                      |            |
|                                      |            |
|                                      | 添加文件 添加文件夹 |

| 🤣 安全项管理         |         |            |    |    | οx |
|-----------------|---------|------------|----|----|----|
| 信任区             | 隔离区     |            |    |    |    |
| 病毒查杀与病毒防护的扫描功能将 | 跳过以下信任项 |            |    |    |    |
| 删除所选 <b>搜索</b>  |         |            |    |    | 添加 |
|                 |         | - <u> </u> | 备注 | 操作 |    |
|                 |         |            |    |    |    |
|                 |         |            |    |    |    |
|                 |         |            |    |    |    |
|                 |         |            |    |    |    |
|                 |         |            |    |    |    |
|                 | 添加信任    | 王项将不会检查出病毒 |    |    |    |
|                 |         |            |    |    |    |
|                 |         |            |    |    |    |
|                 |         |            |    |    |    |

| 🥠 添加信任          |    | ×  |
|-----------------|----|----|
| 信任类型            |    |    |
| 文件              |    |    |
| * 信任内容          |    |    |
| ✓ 改变文件内容后信任依旧生效 |    |    |
| 备注              |    |    |
|                 | 保存 | 取消 |

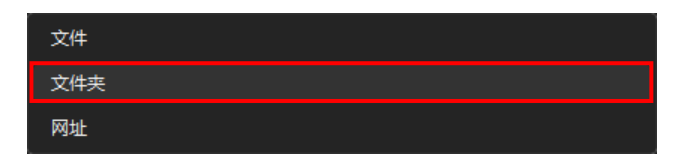

第3步:浏览并定位到你电脑上的 E 迅速记软件,将其安装包所在的文件夹(若你未 曾手动设置过,则一般位于系统的下载文件夹里,不太容易定位。所以建议提前设置一个专 用文件夹并放在你容易找到的位置)和程序安装完成后所在的文件夹(右击桌面上的快捷方 式,在弹出的菜单中点击"打开文件所在位置"便可以查看 E 迅速记程序安装到了哪里), 分别加入信任区。

| 🧭 添加文件夹                     | ×     |
|-----------------------------|-------|
| V V Exunsteno               | ^     |
| 🖌 🔂 Autobackup<br>> 🗸 💼 Bin |       |
| > 🗹 💼 Data<br>> 🗹 💼 Driver  |       |
| ✓ ➡ MyDocuments ✓ ➡ Skins   |       |
| > 🗹 📩 Solution              | ~     |
|                             | 确定 取消 |

| 🥠 添加信任                        |    | ×  |
|-------------------------------|----|----|
| 信任类型                          |    |    |
| 文件夹                           |    |    |
| 信任内容                          |    |    |
| C:\Users\94382\Downloads\E迅软件 |    | 6  |
|                               |    |    |
| 备注                            |    |    |
|                               |    |    |
|                               | 保存 | 取消 |

这样,E迅速记相关软件便不会再被随意误杀。火绒安全软件的信任区里会列出你添加 的所有文件或文件夹,对于不再需要特殊对待的条目,直接选中删除即可,非常方便。

| ,信       | 任区                                 |      | -    | >     |
|----------|------------------------------------|------|------|-------|
| 以下       | 文件已经被信任,已被认为是安全的;如果发生误报,您也可以在此加入信任 |      | 文件   | 网址    |
|          | 路径                                 | ~ 类型 |      | Q     |
| <b>~</b> | D:\ExunStenoWork\                  | 文件夹  |      |       |
| ✓        | D:\Exunsteno\                      | 文件夹  |      |       |
|          | C:\Users\94382\Downloads\E迅软件\     | 文件夹  |      |       |
|          |                                    |      |      |       |
| 删除       | 清除无效项                              |      | 添加文件 | 添加文件夹 |

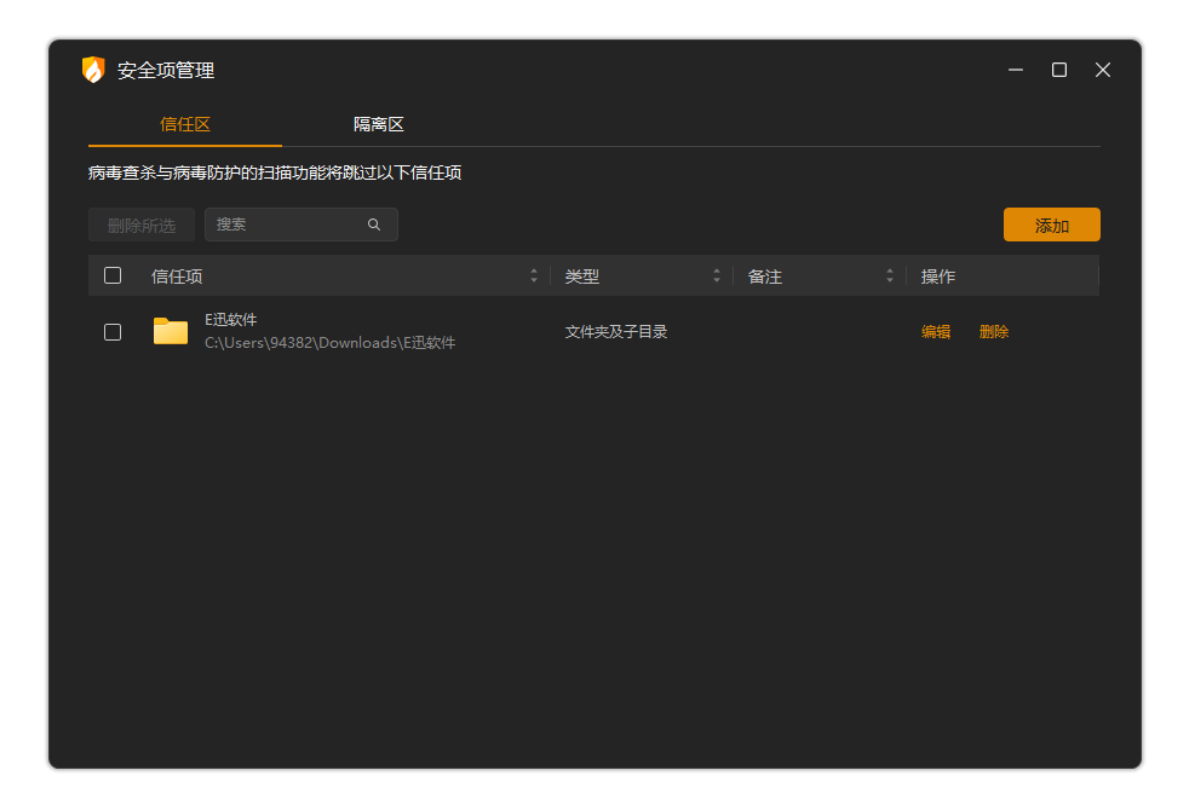

总的来说,火绒安全软件非常好用,功能设置更加简单、直观、友好,推荐大家使用。